1.Go to www.livetext.com and click on 'Register'

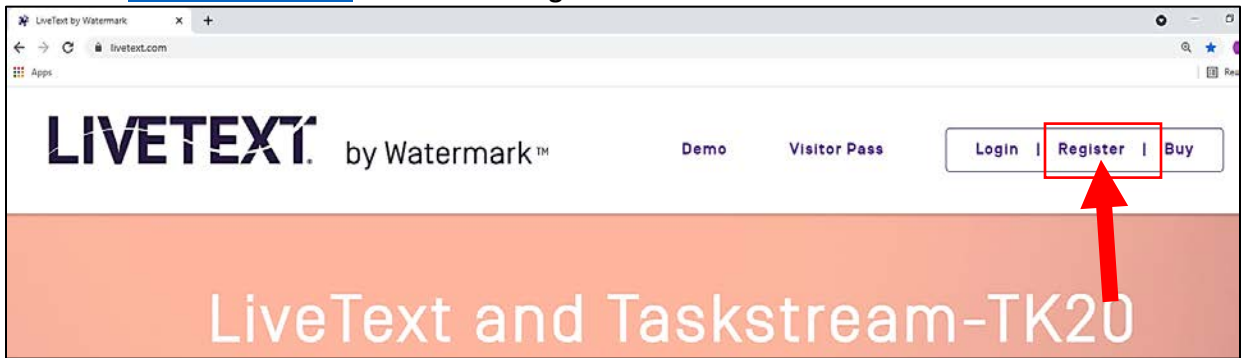

## 2.On the next screen, select 'Register" in the Register Membership box

| LIVETEXT. by Watermark™                                                                                                    |                                                                            | Demo                    | Visitor Pass                                 | Login        | Register   | Buy |
|----------------------------------------------------------------------------------------------------|----------------------------------------------------------------------------|-------------------------|----------------------------------------------|--------------|------------|-----|
| Sign In                                                                                                    |                                                                            |                         |                                              |              |            |     |
| Username                                                                                                    | Password                                                                   |                         |                                              |              |            |     |
| Sign In                                                                                                    |                                                                            |                         |                                              |              |            |     |
| Forgot Your Password? Get Help                                                                                                    |                                                                            |                         |                                              |              |            |     |
| Request for Services                                                                                                    |                                                                            |                         |                                              |              |            |     |
| Institutional or Bookstore Purchase Request<br>If you're an institutional representative or bookstore buyer,<br>please complete the following form. | Purchase Membership<br>Purchase your LiveText membership directly, online. | Register<br>If you have | r <b>Membership</b><br>e a key code, found i | n the member | ship packa | age |
| Purchase                                                                                                    | Purchase                                                                   | R                       | egister                                      |              |            |     |

3. On the Register Membership screen, select 'Student' as the role, and enter the 16-digit code for the membership purchased from the CU Bookstore

| LIVETEXT. by Watermark™                                | Demo | Visitor Pass | Login   Register   Buy |  |  |
|--------------------------------------------------------|------|--------------|------------------------|--|--|
| Register Membership                                    |      |              |                        |  |  |
| Choose Your Role Student SELECT STUDENT Faculty Member |      |              |                        |  |  |
| Enter Your Key Code I Enter your 18-digit key code     |      |              |                        |  |  |

4. After entering the 16-digit code, a section for your to fill in personal information will appear. Please complete all boxes on the form. Be sure to use your 774# as your student ID (no dashes/spaces). Please make your username the first part of your @mycu email address (example email: smithj1@mycu.concord.edu...username: smithj1).